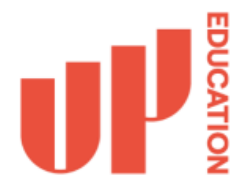

Before you receive your work login credentials on your first day of employment, please download and install the **Microsoft Authenticator** app on your personal phone or mobile device like tablet/iPad. This step should be completed prior to your first day so that when you first log in, you will already have the app required to set up multi-factor authentication (MFA). MFA is a security system that enhances the protection of your account by requiring multiple forms of verification to confirm your identity which provides an additional layer of security against unauthorized access.

**Step 1:** Download the **Microsoft Authenticator** app on either Google Play for Android devices or the App Store for iPhone devices.

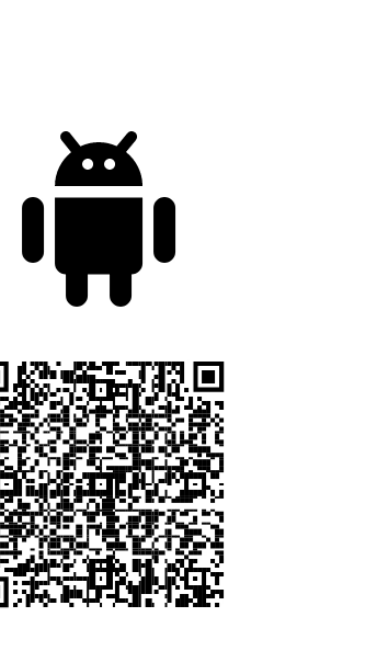

## Get the app on your phone\*

Scan the QR code with your Android or IOS mobile device.

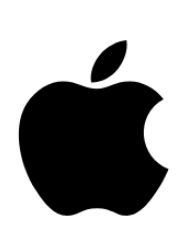

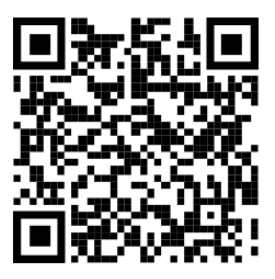

App Store

**Google Play** 

**Step 2:** After installing the app, you're ready for your first day. Once your manager gives you your login credentials, visit <u>https://onboard.up.education/</u> and follow the instructions to log in and set up multi-factor authentication (MFA) using the Authenticator app you just downloaded.

- If you are being supplied a company laptop to perform your work duties, then follow the 1<sup>st</sup> Time logging in using a Company Device instructions.
- If you are using your own personal device to perform your work duties, then follow the 1<sup>st</sup> Time logging in using a Personal Device instructions.

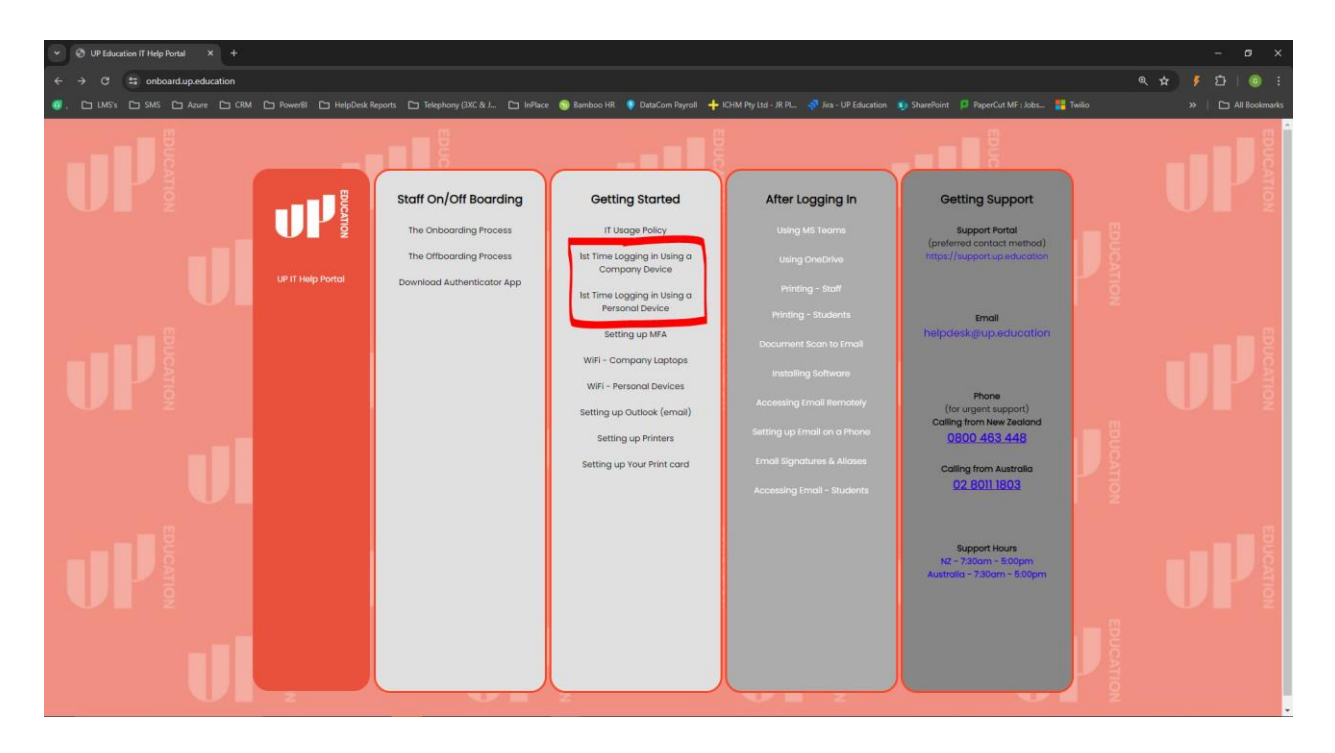